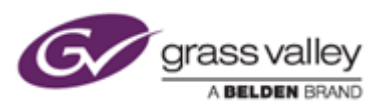

## EDIUS 7 Setup Instruction for working with AJA Hardware

## Preparation

Install the AJA Win Drivers v10.5.1 software and confirm that your AJA hardware works properly.

## Switching working mode (only KONA 3G card)

You need to switch working mode in AJA Control Panel due to 4K or standard mode:

- 1) Quit EDIUS if running.
- 2) Choose [Start] > [All Programs] > [AJA] > [AJA Control Panel].
- 3) AJA Control Panel will appear. Choose [Firmware] in the left-pane.
- 4) Choose desired mode from the list then click [Install] button.

| Firmware Information                                                                                       |                                                             |         |  |  |
|----------------------------------------------------------------------------------------------------|-------------------------------------------------------------|---------|--|--|
| Installed:                                                                                                 | KONA 3G (4K Mode) - 6/25/14                                 |         |  |  |
| Desired:                                                                                                   | ✓ KONA 3G (Std Mode) - 7/2/13<br>KONA 3G (4K Mode) - 7/2/13 | Install |  |  |
| Standard Mode allows Up, Down, and Cross conversion. The ability to do 4K video playback will be disabled. |                                                             |         |  |  |

- Selected firmware will be programmed. Do NOT quit AJA Control Panel or turn off the computer during programming the firmware.
- 6) Once programming the firmware succeeded, below dialog will appear. Please click [Shutdown] button.

**NOTE:** If you click [Cancel] button, please shutdown then restart the computer. AJA KONA 3G card will not work by programmed firmware until shutdown then restarting the computer.

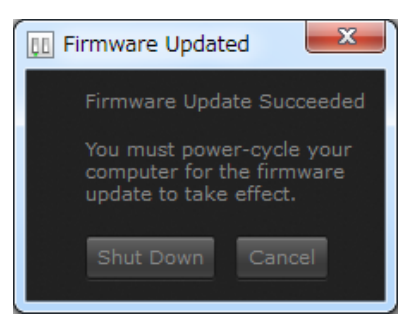

## Configuring preview device

- 1) Choose [Settings] > [System Settings].
- 2) System settings window will appear. Choose [Hardware] > [Preview Device] in the left-pane.
- 3) Check installed AJA hardware then click [...] button.

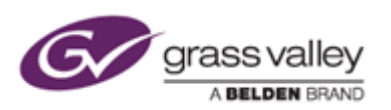

4) Configuration dialog for stereoscopic editing will appear. Configure the settings.

| Settings | - Stereoscopic Settings     | ×         |
|----------|-----------------------------|-----------|
|          |                             |           |
|          |                             |           |
|          | Stereoscopic Mode* L Only - |           |
|          | ∑§wap L/R*                  | e<br>sply |

5) Click [Apply] then [OK] button.